# dGenius

# **USER MANUAL LECTURE** INTERFACE

SAINTMARY

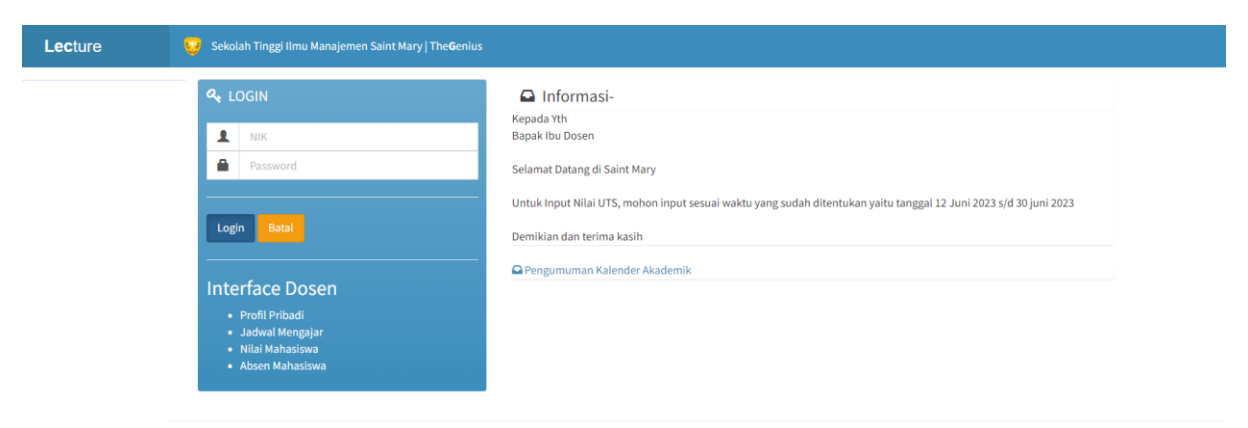

Copyright © 2023 The Genius. All rights reserved.

The Genius V 1.0

2023

1. Alamat web : https://lecturer.saintmary.ac.id

### 2. Login

| Lecture | 😌 Sekolah Tinggi Ilmu Manajemen Saint Mary   The <b>G</b> enius                                                                                                    |                                                                                                    |                  |
|---------|----------------------------------------------------------------------------------------------------|----------------------------------------------------------------------------------------------------|------------------|
|         | LOGIN         Image: Anite and the second second s | <ul> <li>▲ Informasi-<br/>Kepada Yth<br/>Bapak Ibu Dosen</li> <li>Selamat Datang di Saint Mary</li> <li>Untuk Input Nilai UTS, mohon input sesuai waktu yang sudah ditentukan yaitu tanggal 12 Juni 2023 s/d 30 juni 2023</li> <li>Demikian dan terima kasih</li> <li>▲ Pengumuman Kalender Akademik</li> </ul> |                  |
|         | Copyright © 2023 The Genius. All rights reserved.                                                                                                    |                                                                                                    | The Genius V 1.0 |

Gunakan NIK dan Password yang telah diberikan oleh admin kampus

#### 3. Halaman Awal

| Thecenius                  | ;    | =                                                                        |                |                  |
|----------------------------|------|--------------------------------------------------------------------------|----------------|------------------|
| MENU UTAMA                 |      | Dashboard Lecture Interface   Sekolah Tinggi Ilmu Manajemen Saint Mary 0 |                |                  |
| 🚔 Profil                   | Bio  | Selamat Datang                                                           | Tahun Akademik |                  |
| 矕 Presensi Kuliah          | DHMD | BUDY ARIYANTO                                                            | 2022-2023      |                  |
| 🕿 Nilai Mahasiswa          | Akd  | 🖹 Jadwal Kuliah Tahun Akademik 20222                                     |                |                  |
| Riwayat 📚 Riwayat Mengajar | Akd  | H MANAJEMEN LOGISTIK Selasa 18.30-20.10                                  |                |                  |
| Keluar Sistem              |      | II MANAJEMEN LOGISTIK Selasa 18.30-20.10                                 |                |                  |
| Ge Sign Out                | (BA) |                                                                          |                |                  |
|                            |      | Copyright © 2023 The Genius. All rights reserved.                        |                | The Genius V 1.0 |

Dosen interface dilengkapi dengan menu :

- a. Profil
- b. Absen Mahasiswa
- c. Nilai Mahasiswa
- d. Riwayat Mengajar

#### 1. Edit Profil

Setiap Dosen dapat memperbaharui profilnya pada menu

| The <mark>C</mark> enius |      |                                                                      | ≡                       |                       |  |  |  |  |  |  |  |  |
|--------------------------|------|----------------------------------------------------------------------|-------------------------|-----------------------|--|--|--|--|--|--|--|--|
|                          |      | Data Pribadi Lecture Interface   Sekolah Tinggi Ilmu Manajemen Saint | Mary                    | 🎒 Home > Data Pribadi |  |  |  |  |  |  |  |  |
| 📥 Profil                 | Bio  |                                                                      |                         |                       |  |  |  |  |  |  |  |  |
| 嶜 Presensi Kuliah        | DHMD |                                                                      |                         | DATA DOSEN            |  |  |  |  |  |  |  |  |
| 🞓 Nilai Mahasiswa        | Akd  | NIP                                                                  | 220000                  |                       |  |  |  |  |  |  |  |  |
|                          |      |                                                                      |                         |                       |  |  |  |  |  |  |  |  |
| 🝃 Riwayat Mengajar       | Akd  | NIDN                                                                 | 6                       |                       |  |  |  |  |  |  |  |  |
|                          |      | NIP ASN (Jika PNS)                                                   |                         |                       |  |  |  |  |  |  |  |  |
| 🖨 Sign Out               | Exit | NAMA                                                                 |                         |                       |  |  |  |  |  |  |  |  |
|                          |      | GELAR DEPAN                                                          |                         |                       |  |  |  |  |  |  |  |  |
|                          |      | GELAR BELAKANG                                                       | ST.MT                   |                       |  |  |  |  |  |  |  |  |
|                          |      | Jenis Kelamin                                                        | 🔾 Laki-laki 🔿 Perempuan |                       |  |  |  |  |  |  |  |  |
|                          |      | Tempat / Tanggal Lahir                                               | Tangerang @ 00-00-0000  |                       |  |  |  |  |  |  |  |  |
|                          |      | Golongan Darah                                                       | O A O B O AB O O        |                       |  |  |  |  |  |  |  |  |
|                          |      | Agama                                                                | O Islam<br>O Protestan  |                       |  |  |  |  |  |  |  |  |

#### 2. Presensi kuliah

Presensi kuliah adalah menu untuk mencatat kehadiran dosen dan mahasiswa dalam perkuliahan

| TheGenius          |      |           |                             |                  |                        |                              |                    |                |                  |
|--------------------|------|-----------|-----------------------------|------------------|------------------------|------------------------------|--------------------|----------------|------------------|
| MENU UTAMA         |      | Sistem    | Absensi Mahas               | iswa Lecture Int | erface   <b>Sekola</b> | ah Tinggi Ilmu Manajemen Sai | int Mary           |                |                  |
| Å Profil           | Bio  | Selamat I | Datang                      |                  |                        |                              |                    | Tahun Akademik |                  |
| 曫 Presensi Kuliah  | DHMD |           | -                           |                  |                        |                              |                    | 2022-2023      |                  |
| 🞓 Nilai Mahasiswa  | Akd  | 閭 Pilib   | Mata Kuliah                 |                  |                        |                              |                    |                |                  |
| Riwayat            |      |           | Mata Rullan                 |                  |                        |                              |                    |                |                  |
| 눧 Riwayat Mengajar | Akd  | No        | JURUSAN                     | SMT              | THAKAD                 | MATAKULIAH                   | JADWAL             | KELAS          | ENTRI ABSEN      |
| Keluar Sistem      |      | 1         | MANAJEMEN S-1               | Semester II      | 20222                  | MANAJEMEN LOGISTIK           | Selasa 18.30-20.10 | MANAJEMEN 2022 | 🕼 Entri 🔚 List   |
| 🕞 Sign Out         | Exit | 2         | MANAJEMEN S-1               | Semester IV      | 20222                  | MANAJEMEN LOGISTIK           | Selasa 18.30-20.10 | Aviasi 4       | 🕑 Entri 🧮 List   |
|                    |      |           |                             |                  |                        | γ                            |                    | ,              |                  |
|                    |      |           |                             |                  | Jadv                   | val vang terse               | edia               |                |                  |
|                    |      |           |                             |                  | mad                    | - Comostor A                 | 1.1:1              |                |                  |
|                    |      |           |                             |                  | pada                   | a Semester A                 | KTIT               |                |                  |
|                    |      |           |                             |                  |                        |                              |                    |                |                  |
|                    |      |           |                             |                  |                        |                              |                    |                |                  |
|                    |      |           |                             |                  |                        |                              |                    |                |                  |
|                    |      | Copyright | © 2023 The Genius. All rigi | hts reserved.    |                        |                              |                    |                | The Genius V 1.0 |
|                    |      |           |                             |                  |                        |                              |                    |                |                  |
| 🕑 Ent              | tri  | Т         | ombol un                    | tuk mer          | ngentr                 | ri daftar had                | ir mahasisw        | a dan dosen    |                  |
| i Lis              | st   | Т         | ombol un                    | tuk mel          | ihat lis               | st absensi                   | -                  |                |                  |

#### 🕑 Entri

Tombol untuk mengentri daftar hadir mahasiswa dan dosen

| TheGenius                  |      |                                 |                                                                                                    |                                                                                    |                |          |             |      |   |   |   |     |                     |    |
|----------------------------|------|---------------------------------|----------------------------------------------------------------------------------------------------|------------------------------------------------------------------------------------|----------------|----------|-------------|------|---|---|---|-----|---------------------|----|
|                            |      | Absen                           | Lecture Int                                                                                                    | terface   <b>Sekolah Tinggi Ilmu Manajemen Saint Mary</b>                          |                |          |             |      |   |   |   |     | 🍘 Home 🗧 Entri Abse | en |
| 🚢 Profil 👑 Presensi Kuliah | Blo  | Mata Ku<br>Dosen :<br>Kelas : M | ata Kuliah : MANAJEMEN LOGISTIK<br>osen :<br>elas : MANAJEMEN 2022                                                                                           |                                                                                    |                |          |             |      |   |   |   |     |                     |    |
| 🞓 Nilai Mahasiswa          | Akd  | _                               |                                                                                                    |                                                                                    |                |          |             |      |   |   |   |     |                     |    |
|                            |      | PERHA                           | TIAN                                                                                                    |                                                                                    |                |          |             |      |   |   |   |     |                     |    |
| 눧 Riwayat Mengajar         | Akd  | 1.<br>2.                        | Pilih Tanggal<br>Tentukan Jur                                                                                                    | Absen yang akan dientri.<br>mlah Beban Jam Pertemuan sesuai dengan ketentuan Admir | iistrasi dan A | kademik. |             |      |   |   |   |     |                     |    |
|                            |      | 3.<br>4.                        | 3. Pada Radio Botton Absen semua ditandai HADIR (default).     4. Untuk menyesuaikan Pilih Absen ada Radio Botton Absen sesuai denean kondisi ril mahasiswa. |                                                                                    |                |          |             |      |   |   |   |     |                     |    |
| 🕞 Sign Out                 | Exit | 5.<br>6.<br>∰ Tan               | H=Hadir, A=A<br>Jika Sudah se<br>ggal Absen                                                                                                    | lpha , I=Izin dan S=Sakit.<br>emua terisi silahkan Klik <b>Simpan Absen</b>        |                | L        | umlah Perte | muan |   |   |   |     |                     |    |
|                            |      | <b>m</b>                        | 2023-06-20                                                                                                    |                                                                                    |                |          | 1           |      |   |   |   |     | ~                   |    |
|                            |      |                                 |                                                                                                    |                                                                                    |                |          |             |      |   |   |   |     |                     |    |
|                            |      | No                              | NPM                                                                                                    | Nama                                                                               | н              | A        | 1.1         | S    | н | s | Α | 1.1 | KET                 |    |
|                            |      | 1                               | 202203002                                                                                                    | Alya Lakesya Tangkilisan                                                           | ۲              | 0        | 0           | 0    | 0 | 0 | 0 | 0   | 0 %                 |    |
|                            |      | 2                               | 202203005                                                                                                    | Andrian Syah                                                                       | ۲              | 0        | 0           | 0    | 0 | 0 | 0 | 0   | 0 %                 |    |
|                            |      | 3                               | 202203006                                                                                                    | Angeline Alvina Wirawan                                                            | ۲              | 0        | 0           | 0    | 0 | 0 | 0 | 0   | 0 %                 |    |
|                            |      | 4                               | 202203007                                                                                                    | Bintang Aditya Darmawan                                                            | ۲              | 0        | 0           | 0    | 0 | 0 | 0 | 0   | 0 %                 |    |

Pada menu ini dosen dapat mengisi kehadiran kuliah mahasiswa dengan cara mengisikan tanggal perkuliahan. Sistem akan memberikan tanggal hari ini sebagai default dan memilih jenis kehadiran mahasiswa seperti :

H = Hadir

I = Izin

S = Sakit

| Iyan Ferdian                   | ۲                                                                                                    | 0                                                                                                    | 0                                                                                                    | 0                                                                                                    | 0                                                                                                    | 0                                                                                                    | 0                                                                                                    | 0                                                                                                    | 0 %                                                                                                    | ^                                                                                                    |
|--------------------------------|----------------------------------------------------------------------------------------------------|----------------------------------------------------------------------------------------------------|----------------------------------------------------------------------------------------------------|----------------------------------------------------------------------------------------------------|----------------------------------------------------------------------------------------------------|----------------------------------------------------------------------------------------------------|----------------------------------------------------------------------------------------------------|----------------------------------------------------------------------------------------------------|----------------------------------------------------------------------------------------------------|----------------------------------------------------------------------------------------------------|
| Jeanecia Aldera                | ۲                                                                                                    | 0                                                                                                    | 0                                                                                                    | 0                                                                                                    | 0                                                                                                    | 0                                                                                                    | 0                                                                                                    | 0                                                                                                    | 0 %                                                                                                    |                                                                                                    |
| Mei Yanto Giawa                | 0                                                                                                    | 0                                                                                                    | ۲                                                                                                    | 0                                                                                                    | 0                                                                                                    | 0                                                                                                    | 0                                                                                                    | 0                                                                                                    | 0 %                                                                                                    |                                                                                                    |
| Muhamad Saputra                | ۲                                                                                                    | 0                                                                                                    | 0                                                                                                    | 0                                                                                                    | 0                                                                                                    | 0                                                                                                    | 0                                                                                                    | 0                                                                                                    | 0 %                                                                                                    |                                                                                                    |
| Nini Nurafiqa                  | ۲                                                                                                    | 0                                                                                                    | 0                                                                                                    | 0                                                                                                    | 0                                                                                                    | 0                                                                                                    | 0                                                                                                    | 0                                                                                                    | 0 %                                                                                                    |                                                                                                    |
| Puspita Sari                   | ۲                                                                                                    | 0                                                                                                    | 0                                                                                                    | 0                                                                                                    | 0                                                                                                    | 0                                                                                                    | 0                                                                                                    | 0                                                                                                    | 0 %                                                                                                    |                                                                                                    |
| Rinienta Oktaviani             | 0                                                                                                    | ۲                                                                                                    | 0                                                                                                    | 0                                                                                                    | 0                                                                                                    | 0                                                                                                    | 0                                                                                                    | 0                                                                                                    | 0 %                                                                                                    |                                                                                                    |
| Silvina Claudia Mbio           | ۲                                                                                                    | 0                                                                                                    | 0                                                                                                    | 0                                                                                                    | 0                                                                                                    | 0                                                                                                    | 0                                                                                                    | 0                                                                                                    | 0 %                                                                                                    |                                                                                                    |
| Simeon sozatulo giawa          | ۲                                                                                                    | 0                                                                                                    | 0                                                                                                    | 0                                                                                                    | 0                                                                                                    | 0                                                                                                    | 0                                                                                                    | 0                                                                                                    | 0 %                                                                                                    |                                                                                                    |
| Sudieli zebua                  | 0                                                                                                    | ۲                                                                                                    | 0                                                                                                    | 0                                                                                                    | 0                                                                                                    | 0                                                                                                    | 0                                                                                                    | 0                                                                                                    | 0 %                                                                                                    |                                                                                                    |
| Tilawatil Sukifly              | ۲                                                                                                    | 0                                                                                                    | 0                                                                                                    | 0                                                                                                    | 0                                                                                                    | 0                                                                                                    | 0                                                                                                    | 0                                                                                                    | 0 %                                                                                                    |                                                                                                    |
| Verry margiono                 | ۲                                                                                                    | 0                                                                                                    | 0                                                                                                    | 0                                                                                                    | 0                                                                                                    | 0                                                                                                    | 0                                                                                                    | 0                                                                                                    | 0 %                                                                                                    |                                                                                                    |
| Vian Pratiwi                   | ۲                                                                                                    | 0                                                                                                    | 0                                                                                                    | 0                                                                                                    | 0                                                                                                    | 0                                                                                                    | 0                                                                                                    | 0                                                                                                    | 0 %                                                                                                    |                                                                                                    |
| Zulham Zuraish                 | ۲                                                                                                    | 0                                                                                                    | 0                                                                                                    | 0                                                                                                    | 0                                                                                                    | 0                                                                                                    | 0                                                                                                    | 0                                                                                                    | 0 %                                                                                                    |                                                                                                    |
| Operasi                        |                                                                                                    | Simpar                                                                                                    | Absen                                                                                                    |                                                                                                    |                                                                                                    |                                                                                                    |                                                                                                    |                                                                                                    |                                                                                                    |                                                                                                    |
|                                |                                                                                                    |                                                                                                    |                                                                                                    |                                                                                                    |                                                                                                    |                                                                                                    |                                                                                                    |                                                                                                    |                                                                                                    |                                                                                                    |
|                                |                                                                                                    |                                                                                                    |                                                                                                    |                                                                                                    |                                                                                                    |                                                                                                    |                                                                                                    |                                                                                                    |                                                                                                    |                                                                                                    |
| e Genius. All rights reserved. |                                                                                                    |                                                                                                    |                                                                                                    |                                                                                                    |                                                                                                    |                                                                                                    |                                                                                                    |                                                                                                    | The Genius V 1                                                                                                    | .0                                                                                                    |
|                                | Iyan Ferdian Jeanecia Aldera Jeanecia Aldera Mui Yanto Giawa Muhamad Saputra Nini Nurafiqa Puspita Sari Puspita Sari Rinienta Oktaviani Silvina Claudia Mbio Simeon sozatulo giawa Sudieli zebua Tilawatil Sukifly Verry margiono Vian Pratiwi Zulham Zuraish Operasi etenius. All rights reserved. | lyan Ferdian     Image: State State Stat | hyan Ferdian     Image: Constraint of the served.       Jeanecia Aldera     Image: Constraint of the served.       Mei Yanto Giawa     Image: Constraint of the served.       Muhamad Saputra     Image: Constraint of the served.       Muhamad Saputra     Image: Constraint of the served.       Muhamad Saputra     Image: Constraint of the served.       Muhamad Saputra     Image: Constraint of the served. | hyan Ferdian         Image: Constraint of the served.         Image: Constraint of the served.           Jeanecia Aldera         Image: Constraint of the served.         Image: Constraint of the served.         Image: Constraint of the served.           Muhamad Saputra         Image: Constraint of the served.         Image: Constraint of the served.         Image: Constraint of the served.         Image: Constraint of the served.           Muhamad Saputra         Image: Constraint of the served.         Image: Constraint of the served.         Image: Constraint of the served.         Image: Constraint of the served. | hyan Ferdian       Image: state integral integral int | hyan Ferdian       Image: constraint of the second of the second of the se | hyan Ferdian       Image: constraint of the second of the second of the se | Name       Image       Image <thimage< th=""> <thimage< th=""> <thima< th=""><th>Name       Image       Image       <thimage< th=""> <thimage< th=""> <thima< th=""><th>hyn Ferdian       Image: state state s</th></thima<></thimage<></thimage<></th></thima<></thimage<></thimage<> | Name       Image       Image <thimage< th=""> <thimage< th=""> <thima< th=""><th>hyn Ferdian       Image: state state s</th></thima<></thimage<></thimage<> | hyn Ferdian       Image: state state s |

Setelah semuanya terisi, dosen bisa menyimpan dengan meng klik tombol Simpan Absen

Setelah tombol simpan absen di klik maka dosen diminta untuk mengisi materi yang disampaikan sesuai dengan RPS (Rencana Pemebelajaran Semesester)

| Thecenius                  |      | E                                                                                                    |                      |
|----------------------------|------|----------------------------------------------------------------------------------------------------|----------------------|
| MENU UTAMA                 |      | Absen Lecture Interface   Sekolah Tinggi Ilmu Manajemen Saint Mary                                            | 🍘 Home > Entri Absen |
| 💄 Profil 🎬 Presensi Kuliah | BIO  | Mata Kuilah: MANAJEMEN LOGISTIK<br>Dosen: BUDY ARIYANTO<br>Kelas: MANAJEMEN 2022                              | ENTRI ABSEN          |
| 🞓 Nilai Mahasiswa          | Akd  |                                                                                                    |                      |
| Riwayat                    |      | 📿 Materi Pembelajaran                                                                                         |                      |
| 눧 Riwayat Mengajar         | Akd  | Materi yang disampaikan sesuai Rencana Pembelajaran Semester (RPS)<br>2023-06-20 230069202226120101MGTAV63332 |                      |
| Keluar Sistem              |      | PENJELASAN SECARA UMUM TENTANG LOGISTIK                                                                       |                      |
| 🕞 Sign Out                 | (GH) | Simpan Materi                                                                                                 |                      |
|                            |      | Copyright © 2023 The Genius. All rights reserved.                                                             | The Genius V 1.0     |

Kemudian Simpan Materi, dan akan menampilkan LIST dari kehadiran dan keterangan materi yang sudah disampaikan selama 1 semester aktif. Tampilan ini juga bisa dilihat

| melalui torr       | nbol                          | EL                            | ist                                                  |                                                                          |        |   |   |      |                      |  |  |  |  |
|--------------------|-------------------------------|-------------------------------|------------------------------------------------------|--------------------------------------------------------------------------|--------|---|---|------|----------------------|--|--|--|--|
| TheGenius          |                               | ≡                             |                                                      |                                                                          |        |   |   |      |                      |  |  |  |  |
|                    | Blo                           | Rekap                         | oitulasi Me                                          | engajar Dosen Lecture Interface   Sekolah Tinggi Ilmu Manajemen Saint Ma | ary    |   |   |      | 🍪 Home 🟱 Entri Abser |  |  |  |  |
| 👕 Presensi Kuliah  | DHMD                          | Mata Ku<br>Dosen<br>Kelas : M | iliah : MANAJEMI<br>MANAJEMEN 202                    | en Logistik<br>2                                                         |        |   |   | ENTF | RI ABSEN             |  |  |  |  |
| 훋 Nilai Mahasiswa  | Akd                           |                               |                                                      |                                                                          |        |   |   |      |                      |  |  |  |  |
| Riwayat            |                               | Q≱ Mat                        | Sa Materi Pembelajaran                               |                                                                          |        |   |   |      |                      |  |  |  |  |
| 눧 Riwayat Mengajar | Akd                           | No                            | Tai                                                  | nggal                                                                    | Materi |   |   |      |                      |  |  |  |  |
| Keluar Sistem      |                               | 1                             | 1 2023-06-20 PENJELASAN SECARA UMUM TENTANG LOGISTIK |                                                                          |        |   |   |      |                      |  |  |  |  |
| 🕒 Sign Out         | E Rekapitulasi Absen Semester |                               |                                                      |                                                                          |        |   |   |      |                      |  |  |  |  |
|                    |                               | No                            | NPM                                                  | Nama                                                                     | н      | s | А | 1    | KET                  |  |  |  |  |
|                    |                               | 1                             | 202203002                                            | Alya Lakesya Tangkilisan                                                 | 1      | 0 | 0 | 0    | 100.00 %             |  |  |  |  |
|                    |                               | 2                             | 202203005                                            | Andrian Syah                                                             | 1      | 0 | 0 | 0    | 100.00 %             |  |  |  |  |
|                    |                               | 3                             | 202203006                                            | Angeline Alvina Wirawan                                                  | 1      | 0 | 0 | 0    | 100.00 %             |  |  |  |  |
|                    |                               | 4                             | 202203007                                            | Bintang Aditya Darmawan                                                  | 1      | 0 | 0 | 0    | 100.00 %             |  |  |  |  |
|                    |                               | 5                             | 202203009                                            | Dicky Ahmad Firmansyah                                                   | 1      | 0 | 0 | 0    | 100.00 %             |  |  |  |  |
|                    |                               | 6                             | 202203011                                            | Esa Dinoariyadi                                                          | 1      | 0 | 0 | 0    | 100.00 %             |  |  |  |  |
|                    |                               | 7                             | 202203012                                            | Fauziah Rahmawati                                                        | 1      | 0 | 0 | 0    | 100.00 %             |  |  |  |  |
|                    |                               | 8                             | 202203014                                            | Imam Mustari Wahid                                                       | 1      | 0 | 0 | 0    | 100.00 %             |  |  |  |  |
|                    |                               | 9                             | 202203015                                            | Iyan Ferdian                                                             | 1      | 0 | 0 | 0    | 100.00 %             |  |  |  |  |
|                    |                               | 10                            | 202203016                                            | Jeanecia Aldera                                                          | 1      | 0 | 0 | 0    | 100.00 %             |  |  |  |  |
|                    |                               | 11                            | 202203017                                            | Mei Yanto Giawa                                                          | 1      | 0 | 0 | 0    | 100.00 %             |  |  |  |  |
|                    |                               | 12                            | 202203019                                            | Muhamad Saputra                                                          | 1      | 0 | 0 | 0    | 100.00 %             |  |  |  |  |
|                    |                               | 13                            | 202203021                                            | Nini Nurafiqa                                                            | 1      | 0 | 0 | 0    | 100.00 %             |  |  |  |  |
|                    |                               | 14                            | 202203022                                            | Puspita Sari                                                             | 1      | 0 | 0 | 0    | 100.00 %             |  |  |  |  |
|                    |                               | 15                            | 202203024                                            | Rinienta Oktaviani                                                       | 1      | 0 | 0 | 0    | 100.00 %             |  |  |  |  |
|                    |                               | 16                            | 202203025                                            | Silvina Claudia Mbio                                                     | 1      | 0 | 0 | 0    | 100.00 %             |  |  |  |  |
|                    |                               | 17                            | 202203026                                            | Simeon sozatulo giawa                                                    | 1      | 0 | 0 | 0    | 100.00 %             |  |  |  |  |
|                    |                               | 18                            | 202203027                                            | Sudieli zebua                                                            | 1      | 0 | 0 | 0    | 100.00 %             |  |  |  |  |
|                    |                               | 19                            | 202203029                                            | Tilawatil Sukifly                                                        | 1      | 0 | 0 | 0    | 100.00 %             |  |  |  |  |
|                    |                               | 20                            | 202203030                                            | Verry margiono                                                           | 1      | 0 | 0 | 0    | 100.00 %             |  |  |  |  |
|                    |                               | 21                            | 202203031                                            | Vian Pratiwi                                                             | 1      | 0 | 0 | 0    | 100.00 %             |  |  |  |  |
|                    |                               | 22                            | 202203032                                            | Zulham Zuraish                                                           | 1      | 0 | 0 | 0    | 100.00 %             |  |  |  |  |
|                    |                               |                               |                                                      |                                                                          |        |   |   |      |                      |  |  |  |  |
|                    |                               |                               |                                                      |                                                                          |        |   |   |      |                      |  |  |  |  |

Copyright © 2023 The Genius. All rights reserved.

#### 3. Nilai Mahasiswa

| The <mark>G</mark> enius | ;    | =                    |                                       |                    |              |            |       |                  |  |  |  |  |
|--------------------------|------|----------------------|---------------------------------------|--------------------|--------------|------------|-------|------------------|--|--|--|--|
| MENU UTAMA               |      | Entri Nilai Leo      | ture Interface   <b>Sekolah Tin</b>   | ggi Ilmu Manajemer | n Saint Mary |            |       | 🚯 Home > Absen   |  |  |  |  |
| 🗂 Profil                 | Bio  | Selamat Datang       | mat Datang Pilih Tahun Akademik       |                    |              |            |       |                  |  |  |  |  |
| 曫 Presensi Kuliah        | DHMD | BUDY ARIYANTO        | UDYARIYANTO Kilk Rubah Tahun Akademik |                    |              |            |       |                  |  |  |  |  |
| 🞓 Nilai Mahasiswa        | Akd  |                      |                                       |                    |              |            |       |                  |  |  |  |  |
| Riwayat                  |      | 볩 Pilih Mata Ku      | liah                                  |                    |              |            |       |                  |  |  |  |  |
| 눧 Riwayat Mengajar       | Akd  | No                   | JURUSAN                               | SMT                | THAKAD       | MATAKULIAH | KELAS | ENTRI Nilai      |  |  |  |  |
| Keluar Sistem            |      |                      |                                       |                    |              |            |       |                  |  |  |  |  |
| 🗭 Sign Out               | Exit |                      |                                       |                    |              |            |       |                  |  |  |  |  |
|                          |      |                      |                                       |                    |              |            |       |                  |  |  |  |  |
|                          |      |                      |                                       |                    |              |            |       |                  |  |  |  |  |
|                          |      |                      |                                       |                    |              |            |       |                  |  |  |  |  |
|                          |      |                      |                                       |                    |              |            |       |                  |  |  |  |  |
|                          |      |                      |                                       |                    |              |            |       |                  |  |  |  |  |
|                          |      |                      |                                       |                    |              |            |       |                  |  |  |  |  |
|                          |      |                      |                                       |                    |              |            |       |                  |  |  |  |  |
|                          |      | Copyright © 2023 The | e Genius. All rights reserved.        |                    |              |            |       | The Genius V 1.0 |  |  |  |  |

Pilih Tahun Akademik

|                                                                                                    | Entri Nilai Lecture In                   | nterface   <b>Sekolah Tinggi</b> | i Ilmu Manajemen S | aint Mary |            | 🙆 Home > Absen                                                                                                    |
|----------------------------------------------------------------------------------------------------|------------------------------------------|----------------------------------|--------------------|-----------|------------|----------------------------------------------------------------------------------------------------|
| <ul> <li>Profil</li> <li>Profil</li> <li>Presensi Kullah</li> <li>Presensi Kullah</li> <li>Presensi Kullah</li> <li>Presensi Kullah</li> <li>Riwayat</li> <li>Riwayat</li> <li>Riwayat</li> <li>Riwayat</li> <li>Keluar</li> <li>Sistem</li> </ul> | Entri Nilai Lecture In<br>Selamat Datang | JURUSAN                          | Ilmu Manajemen S   | THAKAD    | MATAKULIAH | Home > Absen     Pilih Tahun Akademik     Pilih Tahun Akademik     20252   2025-0227     20252   2025-0226     20252   2025-0226     20252   2025-0226     20252   2025-0226     20252   2025-0226     20232   2022-023     20231   2023-0224     20231   2023-0224     20231   2023-0224     20231   2023-0224     20231   2023-0224     20231   2023-0224     20231   2023-0224     20231   2023-0224     20231   2023-0224     20231   2023-0224     20231   2023-0224     20231   2023-0224     20231   2023-0224     20231   2023-0221     20201   2020-0221     20312   2013-020     20131   2013-020     20131   2013-0218     20134   2013-0218 |
|                                                                                                    | Convicts © 2022 The Social               | ing All sight grouped            |                    |           |            | 20172   2017-2018                                                                                                    |

Pada halaman ini dosen dapat menginput nilai mahasiswa sesuai tahun akademik yang dipilih.

Setelah memilih tahun akademik, maka akan muncul matakuliah yang bisa dientri nilai

| The <b>C</b> enius |      |           |                                |                         |                  |                    |      |                      |                  |  |  |  |
|--------------------|------|-----------|--------------------------------|-------------------------|------------------|--------------------|------|----------------------|------------------|--|--|--|
| MENU UTAMA         |      | Entri I   | Nilai Lecture Interface   Se   | ekolah Tinggi Ilmu Mana | jemen Saint Mary |                    |      |                      | Home > Absen     |  |  |  |
| 着 Profil           | Bio  | Selama    | t Datang                       |                         |                  |                    |      | - Dilih Tahun Akadon | sik              |  |  |  |
| 曫 Presensi Kuliah  | DHMD |           |                                |                         |                  |                    |      | Klik Rubah Tahun Aka | demik            |  |  |  |
| 🎓 Nilai Mahasiswa  | Akd  |           |                                |                         |                  |                    |      |                      |                  |  |  |  |
| Riwayat            |      | 🖹 Pilih   | h Mata Kuliah                  |                         |                  |                    |      |                      |                  |  |  |  |
| 눧 Riwayat Mengajar | Akd  | No        | JURUSAN                        | SMT                     | THAKAD           | MATAKULIAH         |      | KELAS                | ENTRI Nilai      |  |  |  |
| Keluar Sistem      |      | 1         | MANAJEMEN S-1                  | Semester II             | 2022-2023        | MANAJEMEN LOGISTIK | MAN  | AJEMEN 2022          | 🖸 Entri Nilai    |  |  |  |
| 🗭 Sign Out         | Exit | 2         | MANAJEMEN S-1                  | Semester IV             | 2022-2023        | MANAJEMEN LOGISTIK | Avia | si 4                 | 🗹 Entri Nilai    |  |  |  |
|                    |      |           |                                |                         |                  |                    |      |                      |                  |  |  |  |
|                    |      | Copyright | t © 2023 The Genius. All right | is reserved.            |                  |                    |      |                      | The Genius V 1.0 |  |  |  |

Pilih tombol entri nilai

| Thecenius               | -  |                                                                                                    |                       |                                      |            |                |            |             |        |                |                |                |                    |
|-------------------------|----|----------------------------------------------------------------------------------------------------|-----------------------|--------------------------------------|------------|----------------|------------|-------------|--------|----------------|----------------|----------------|--------------------|
| MENU UTAMA              | N  | <b>lilai</b> Le                                                                                                    | cture Interface   Sek | olah Tinggi Ilmu Manajemen Saint Mar | /          |                |            |             |        |                |                | eta i          | Home > Entri Nilai |
| 📥 Profil 🛛 📑            |    | Mata Kulia                                                                                                    | h : MANAJEMEN LOO     | GISTIK                               |            |                |            |             |        |                |                |                |                    |
| 嶜 Presensi Kuliah 🛛 🖬 🖬 |    | Doser<br>Kelas : MA                                                                                                    | NAJEMEN 2022          |                                      |            |                |            |             |        |                | ENTRIN         | IILAI          |                    |
| 🞓 Nilai Mahasiswa 🛛 🏧   | •  |                                                                                                    |                       |                                      |            |                |            |             |        |                |                |                |                    |
|                         |    | 🖸 Form Entri Nilai                                                                                                    |                       |                                      |            |                |            |             |        |                |                |                |                    |
| 🗁 Riwayat Mengajar 🛛 🔼  | 4  | PERHATIAN 1. Isi Nilai UTS, TUGAS dan UAS dengan angka skala 1-100                                                                                                    |                       |                                      |            |                |            |             |        |                |                |                |                    |
|                         |    | 2. Nilai Absen diambil dari absen kuliah dan juga bisa diisi manual dengan angka skala 1-100<br>3. Jika Nilai sudah diisi semua, Klik <b>Simpan Detali Nilai</b> maka akan muncul saran nilai pada kolom saran nilai                                                              |                       |                                      |            |                |            |             |        |                |                |                |                    |
| 🖶 Sign Out 🛛 🖬          |    | 4. Update Nilai Akhir dengan memilih drop down Nilai Akhir setelah semua selesai silahkan klik <b>Simpan Nilai Akhir</b><br>5. Klik <b>Selesai</b> jika sudah melakukan proses diatas<br>6. Cetak Nilai dan tanda tangani<br>7. Serahkan Nilai Akhir kepada Jurusan masing-masing |                       |                                      |            |                |            |             |        |                |                |                |                    |
|                         | Ľ  | No                                                                                                    | NPM                   | Nama                                 | UTS<br>30% | UAS<br>40%     | TGS<br>30% | ABSEN       | JML    | SARAN<br>NILAI | NILAI<br>AKHIR | NILAI<br>ANGKA | NILAI<br>HURUF     |
|                         |    | 1                                                                                                    | 202203002             | Alya Lakesya Tangkilisan             | 0          | 0              | 0          | 100         | 0.00   |                | ~              | 0.00           |                    |
|                         |    | 2                                                                                                    | 202203005             | Andrian Syah                         | 0          | 0              | 0          | 100         | 0.00   |                | ~              | 0.00           |                    |
|                         |    | 3                                                                                                    | 202203006             | Angeline Alvina Wirawan              | 0          | 0              | 0          | 100         | 0.00   |                | ~              | 0.00           |                    |
|                         |    | 4                                                                                                    | 202203007             | Bintang Aditya Darmawan              | 0          | 0              | 0          | 100         | 0.00   |                | ~              | 0.00           |                    |
|                         |    | 5                                                                                                    | 202203009             | Dicky Ahmad Firmansyah               | 0          | 0              | 0          | 100         | 0.00   |                | ~              | 0.00           |                    |
|                         |    | 6                                                                                                    | 202203011             | Esa Dinoariyadi                      | 0          | 0              | 0          | 100         | 0.00   |                | ~              | 0.00           |                    |
|                         |    | 7                                                                                                    | 202203012             | Fauziah Rahmawati                    | 0          | 0              | 0          | 100         | 0.00   |                | ~              | 0.00           |                    |
|                         |    | 8                                                                                                    | 202203014             | Imam Mustari Wahid                   | 0          | 0              | 0          | 100         | 0.00   |                | ~              | 0.00           |                    |
|                         |    | 9                                                                                                    | 202203015             | Iyan Ferdian                         | 0          | 0              | 0          | 100         | 0.00   |                | ~              | 0.00           |                    |
|                         |    | 10                                                                                                    | 202203016             | Jeanecia Aldera                      | 0          | 0              | 0          | 100         | 0.00   |                | ~              | 0.00           |                    |
|                         |    | 11                                                                                                    | 202203017             | Mei Yanto Giawa                      | 0          | 0              | 0          | 100         | 0.00   |                | ~              | 0.00           |                    |
|                         |    | 12                                                                                                    | 202203019             | Muhamad Saputra                      | 0          | 0              | 0          | 100         | 0.00   |                | ~              | 0.00           |                    |
|                         |    | 13                                                                                                    | 202203021             | Nini Nurafiqa                        | 0          | 0              | 0          | 100         | 0.00   |                | ~              | 0.00           |                    |
|                         |    | 14                                                                                                    | 202203022             | Puspita Sari                         | 0          | 0              | 0          | 100         | 0.00   |                | ~              | 0.00           |                    |
|                         |    | 15                                                                                                    | 202203024             | Rinienta Oktaviani                   | 0          | 0              | 0          | 100         | 0.00   |                | ~              | 0.00           |                    |
|                         |    | 16                                                                                                    | 202203025             | Silvina Claudia Mbio                 | 0          | 0              | 0          | 100         | 0.00   |                | ~              | 0.00           |                    |
|                         |    | 17                                                                                                    | 202203026             | Simeon sozatulo giawa                | 0          | 0              | 0          | 100         | 0.00   |                | ~              | 0.00           |                    |
|                         |    | 18                                                                                                    | 202203027             | Sudieli zebua                        | 0          | 0              | 0          | 100         | 0.00   |                | ~              | 0.00           |                    |
|                         |    | 19                                                                                                    | 202203029             | Tilawatil Sukifly                    | 0          | 0              | 0          | 100         | 0.00   |                | <b>_</b>       | 0.00           |                    |
|                         |    | 20                                                                                                    | 202203030             | Verry margiono                       | 0          | 0              | 0          | 100         | 0.00   |                | ~              | 0.00           |                    |
|                         |    | 21                                                                                                    | 202203031             | Vian Pratiwi                         | 0          | 0              | 0          | 100         | 0.00   |                | ~              | 0.00           |                    |
|                         |    | 22                                                                                                    | 202203032             | Zulham Zuraish                       | 0          | 0              | 0          | 100         | 0.00   |                | ~              | 0.00           |                    |
|                         |    |                                                                                                    |                       |                                      | S          | impan Nilai Al | chir       | <b>√</b> Se | elesai |                |                |                |                    |
|                         |    |                                                                                                    |                       |                                      |            |                |            |             |        |                |                |                |                    |
|                         | Co | opyright @                                                                                                    | © 2023 The Genius. A  | All rights reserved.                 |            |                |            |             |        |                |                | 1              | The Genius V 1.0   |

Isi seluluh komponen nilai seperti UTS, UAS, Tugas. Absen akan diambil dari absen mahasiswa yang sudah diisi sebelumnya di presensi kuliah. Setelah semuannya terisi klik tombol Simpan Detail Nilai, maka sistem akan memberikan sara nilai yang akan diisikan pada kolom Nilai Akhir

| TheGenius                                                                                                    |             |                                                                                                    |           |                          |            |            |            |       |       |                |                      |                |                |  |  |  |
|----------------------------------------------------------------------------------------------------|-------------|----------------------------------------------------------------------------------------------------|-----------|--------------------------|------------|------------|------------|-------|-------|----------------|----------------------|----------------|----------------|--|--|--|
| MENU UTAMA                                                                                                    |             | Nilai Lecture Interface   Sekolah Tinggi Ilmu Manajemen Saint Mary                                                                                                    |           |                          |            |            |            |       |       |                | 🚯 Home > Entri Nilai |                |                |  |  |  |
| 🛔 Profil 🚰 Presensi Kuliah                                                                                                    | Bio<br>DHMD | Mata Kullah : MANAJEMEN LOGISTIK ENTRI NILAI ENTRI NILAI ENTRI NILAI ENTRI NILAI ENTRI NILAI ENTRI NILAI ENTRI NILAI                                                                                                    |           |                          |            |            |            |       |       |                |                      |                |                |  |  |  |
| 🖻 Nilai Mahasiswa                                                                                                    | Akd         |                                                                                                    |           |                          |            |            |            |       |       |                |                      |                |                |  |  |  |
|                                                                                                    |             | I Form Entri Nilai                                                                                                    |           |                          |            |            |            |       |       |                |                      |                |                |  |  |  |
| 눧 Riwayat Mengajar                                                                                                    | Akd         | PERHATIAN 1. Isi Nilai UTS, TUGAS dan UAS dengan angka skala 1-100                                                                                                    |           |                          |            |            |            |       |       |                |                      |                |                |  |  |  |
|                                                                                                    |             | <ol> <li>Nilai Absen diambil dari absen kuliah dan juga bisa diisi manual dengan angka skala 1-100</li> <li>Jika Nilai sudah diisi semua, Klik Simpan Detail Nilai maka akan muncul saran nilai pada kolom saran nilai</li> </ol> |           |                          |            |            |            |       |       |                |                      |                |                |  |  |  |
| Sign Out     Sign Out     Sign Out     S. Klik Selesai jika sudah melakukan proses diatas     S. Klik Selesai jika sudah melakukan proses diatas     S. Klik Selesai jika sudah melakukan proses     S. Klik Selesai jika sudah melakukan proses     S. Klik Selesai jika sudah melakukan proses     S. Klik Selesai jika sudah melakukan proses     S. Klik Selesai jika sudah melakukan proses     S. Klik Selesai jika sudah melakukan proses     S. Klik Selesai jika sudah melakukan proses     S. Klik Selesai jika sudah melakukan proses     S. Klik Selesai jika sudah melakukan proses     S. Klik Selesai jika sudah melakukan proses     S. Klik Selesai jika sudah melakukan proses     S. Klik Selesai jika sudah melakukan proses     S. Klik Selesai jika sudah melakukan proses     S. Klik Selesai jika sudah melakukan proses     S. Klik Selesai jika sudah proses     S. Klik Selesai jika sudah |             |                                                                                                    |           |                          |            |            |            |       |       |                |                      |                |                |  |  |  |
|                                                                                                    |             | No                                                                                                    | NPM       | Nama                     | UTS<br>30% | UAS<br>40% | TGS<br>30% | ABSEN | JML   | SARAN<br>NILAI | NILAI<br>AKHIR       | NILAI<br>ANGKA | NILAI<br>HURUF |  |  |  |
|                                                                                                    |             | 1                                                                                                    | 202203002 | Alya Lakesya Tangkilisan | 78         | 80         | 98         | 100   | 84.80 | A              | ~                    | 0.00           |                |  |  |  |
|                                                                                                    |             | 2                                                                                                    | 202203005 | Andrian Syah             | 76         | 78         | 87         | 100   | 80.10 |                |                      |                |                |  |  |  |
|                                                                                                    |             |                                                                                                    |           |                          |            |            |            |       |       | ^              | Ľ                    | 0.00           |                |  |  |  |
|                                                                                                    |             | 3                                                                                                    | 202203006 | Angeline Alvina Wirawan  | 67         | 65         | 76         | 100   | 68.90 | В              | ~<br>~               | 0.00           |                |  |  |  |

Setelah mengisi Nilai Akhir maka klilk tombol Simpan Nilai Akhir.

Setelah semuanya terisi dan sudah di periksa dan tidak ada perubahan, Pengisian Nilai ini dapat ditutup dengan mengklik tombol **Selesai**, maka pengentrian nilai tidak dapat dirubah lagi.

| 18                                                | 202203018 | Melati Sukma Dewi     | 0 | 0 | 0 | 0 | 0.00 |                  | E | 0.01 | E |
|---------------------------------------------------|-----------|-----------------------|---|---|---|---|------|------------------|---|------|---|
| 19                                                | 202203019 | Muhamad Saputra       | 0 | 0 | 0 | 0 | 0.00 |                  | A | 4.00 | A |
| 20                                                | 202203020 | Muhammad Alif Mukhlis | 0 | 0 | 0 | 0 | 0.00 |                  | E | 0.01 | E |
| 21                                                | 202203021 | Nini Nurafiqa         | 0 | 0 | 0 | 0 | 0.00 |                  | В | 3.00 | в |
| 22                                                | 202203022 | Puspita Sari          | 0 | 0 | 0 | 0 | 0.00 |                  | A | 4.00 | Α |
| 23                                                | 202203023 | MUHAMAD RAFI LAKONIE  | 0 | 0 | 0 | 0 | 0.00 |                  | В | 3.00 | в |
| 24                                                | 202203024 | Rinienta Oktaviani    | 0 | 0 | 0 | 0 | 0.00 |                  | A | 4.00 | Α |
| 25                                                | 202203025 | Silvina Claudia Mbio  | 0 | 0 | 0 | 0 | 0.00 |                  | A | 4.00 | Α |
| 26                                                | 202203026 | Simeon sozatulo giawa | 0 | 0 | 0 | 0 | 0.00 |                  | В | 3.00 | в |
| 27                                                | 202203027 | Sudieli zebua         | 0 | 0 | 0 | 0 | 0.00 |                  | В | 3.00 | в |
| 28                                                | 202203028 | SULISTIYAWAN DIANTORO | 0 | 0 | 0 | 0 | 0.00 |                  | с | 2.00 | c |
| 29                                                | 202203029 | Tilawatil Sukifly     | 0 | 0 | 0 | 0 | 0.00 |                  | A | 4.00 | A |
| 30                                                | 202203030 | Verry margiono        | 0 | 0 | 0 | 0 | 0.00 |                  | A | 4.00 | Α |
| 31                                                | 202203031 | Vian Pratiwi          | 0 | 0 | 0 | 0 | 0.00 |                  | A | 4.00 | Α |
| 32                                                | 202203032 | Zulham Zuraish        | 0 | 0 | 0 | 0 | 0.00 |                  | A | 4.00 | Α |
| 🖨 Cetak Nilai                                     |           |                       |   |   |   |   |      |                  |   |      |   |
|                                                   |           |                       |   |   |   |   |      |                  |   |      |   |
| Copyright © 2023 The Genius. All rights reserved. |           |                       |   |   |   |   |      | The Genius V 1.0 |   |      |   |

Setalah selesai, dosen harus mencetak Nilai pada tombol Cetak Nilai untuk cetak dan diserahkan kepada bagian akademik sebagai laporan

# 4. Riwayat Mengajar

Dosen dapat melihat riwayat mengajar pada menu Riwayat Mengajar

| The <mark>C</mark> enius |      |           |                                    |                                     |        |                        |                  |
|--------------------------|------|-----------|------------------------------------|-------------------------------------|--------|------------------------|------------------|
| MENU UTAMA               |      | Riwaya    | at Aktifitas Mengajar              | 🍰 Home 🚿 Riwayat Aktifitas Mengajar |        |                        |                  |
| 📥 Profil                 | Bio  | I Riw     | ayat Aktifitas Akademik            |                                     |        |                        |                  |
| 曫 Presensi Kuliah        | DHMD | No        | JURUSAN                            | SMT                                 | THAKAD | MATAKULIAH             | KELAS            |
| 🎓 Nilai Mahasiswa        | Akd  | 1         | MANAJEMEN S-1                      | Semester II                         | 20222  | MANAJEMEN LOGISTIK     | MANAJEMEN 2022   |
|                          |      | 2         | MANAJEMEN S-1                      | Semester IV                         | 20222  | MANAJEMEN LOGISTIK     | Aviasi 4         |
| 눧 Riwayat Mengajar       | Akd  | 3         | MANAJEMEN S-1                      | Semester I                          | 20221  | MANAJEMEN RANTAI PASOK | AVIASI 22        |
|                          |      | 4         | MANAJEMEN S-1                      | Semester III                        | 20221  | MANAJEMEN RANTAI PASOK | AVIASI 21        |
| 🕞 Sign Out               | Exit |           |                                    |                                     |        |                        |                  |
|                          |      |           |                                    |                                     |        |                        |                  |
|                          |      |           |                                    |                                     |        |                        |                  |
|                          |      |           |                                    |                                     |        |                        |                  |
|                          |      |           |                                    |                                     |        |                        |                  |
|                          |      |           |                                    |                                     |        |                        |                  |
|                          |      |           |                                    |                                     |        |                        |                  |
|                          |      |           |                                    |                                     |        |                        |                  |
|                          |      | Copyright | © 2023 The Genius. All rights rese | rved.                               |        |                        | The Genius V 1.0 |